# niceboy

## **NICEBOY® VEGA 5 POP**

- z)Návod k obsluze kamery
- ĸ 🛛 Návod na obsluhu kamery
- Camera Operating Instructions
- 📧 Bedienungsanleitung der Kamera
- 🔟 A kamera használati utasítás
- 🖽 Upute za uporabu kamere
- PL) Instrukcja obsługi kamery
- Navodilo za uporabo kamere

# CZ

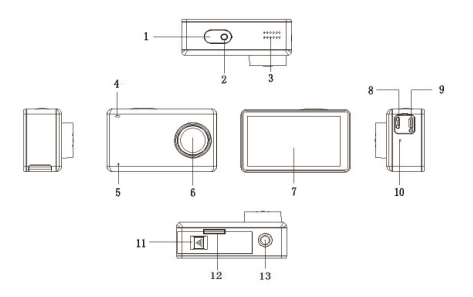

- 1. Spoušť/Zapnutí a vypnutí kamery
- 2. Signalizace nahrávání
- 3. Reproduktor
- 4. LED signalizace
- 5. Mikrofon
- 6. Čočka
- 7. LCD dotykový displej

- 8. MicroUSB (napájení)
- 9. MicroHDMI
- 10. Mikrofon
- 11. Pojistka krytu baterie
- 12. Slot pro microSD kartu (nutno otevřít kryt baterie)
- 13. 1/4" (stativový) závit

## **OBSAH BALENÍ**

- 1. vodotěsný obal (připojitelný k dalšímu příslušenství)
- náhradní dvířka pro dotykové ovládání (nikoli vodotěsná!)
- úchyt na řídítka
- nabíjecí kabel
- 5. baterie
- 6. nalepovací úchyty (například na helmu) + samolepky
- 7. otevřený držák (připojitelný k dalšímu příslušenství)
- 8. sada úchytů pro připojení obalu a držáku k dalšímu příslušenství
- 9. čistící hadřík
- 10. silikonový kryt čočky
- 11. dálkové ovládání

## MICROSD KARTA

Vyberte si značkovou microSD kartu s rychlým zápisem (optimálně class 10) a před použitím ji naformátujte na počítači. Slot pro microSD kartu naleznete při odejmutí krytu baterie. MicroSD kartu do kamery vložíte "zacvaknutím" a vyjmete "vycvaknutím".

## BATERIE

Pro vložení či vyjmutí baterie zmáčkněte pojistku na krytu baterie na spodní straně kamery a odsuňte kryt do strany. Nyní můžete kryt baterie otevřít. Dobíjení baterie je poté možné buď připojením kamery pomocí microUSB konektoru k počítači nebo k síťovému adaptéru.

## ZAPNUTÍ/VYPNUTÍ KAMERY

Kameru zapnete krátkým stiskem tlačítka na vrchní straně kamery. Dlouhým stiskem stejného tlačítka kameru vypnete.

## VOLBA MÓDU KAMERY

Pro volbu módu kamery klepněte na spodní část obrazovky. Zobrazí se nabídka módů, mezi kterými můžete vybírat. Kamera Niceboy® VEGA 5 pop nabízí následujících devět módů:

## 1. MÓD - VIDEO

Mód pro pořizování videí.

## 2. MÓD – ČASOSBĚRNÉ VIDEO

Mód s možností nastavení intervalu snímkování pro tvorbu časosběrného videa.

#### 3. MÓD - SLOW MOTION

Mód pro pořizování zpomalených záběrů.

## 4. MÓD – FOTO

Mód pro pořizování fotografií.

## 5. MÓD – ČASOSBĚRNÉ FOTO

Mód s možností nastavení intervalu pořizování fotografií.

## NASTAVENÍ MÓDU A KAMERY

## 6. MÓD – SEKVENČNÍ FOTO

Mód pro pořízení série fotografií na jedno zmáčknutí spouště.

### 7. MÓD – VIDEO + FOTO

Mód kombinující natáčení a průběžné pořizování snímků v pravidelných intervalech.

## 8. MÓD – MÓD AUTOKAMERY

Mód pro použití kamery jako černé skříňky.

### 9. MÓD – AQUA MÓD

Mód pro pořizování záběrů pod vodou.

Pro vstup do nabídky nastavení stiskněte na hlavní obrazovce v pravém dolním rohu symbol 🌣. Na levém kraji displeje poté přepínáte mezi nastavením aktuálního módu (nabídka se u jednotlivých módů liší) a nastavením kamery. Mezi body nastavení se pohybujete posouváním nahoru/dolů a potvrzujete klepnutím. Jednotlivé body nastavení jsou popsány níže:

## NASTAVENÍ MÓDŮ

Rozlišení nastavení rozlišení videa nebo fotografií Interval: nastavení intervalu pro časosběrné video/časosběrné foto/Video+Foto mód Slow Motion: nastavení zpomalených záběrů Detekce pohybu: zap./vvp. Videosmvčka: nastavení intervalu pro rozdělování nahrávek Nahrávání zvuku: zap./wp. WDR. zap./wp. l'Ihel záběru: nastavení šířky úhlu záběru Stabilizace<sup>.</sup> zapnutí/wpnutí stabilizace obrazu Označení datem<sup>.</sup> označení snímku datem/časem Ostrost<sup>.</sup> nastavení ostrosti obrazu

Vvvážení bílé: Barw: ISO' Expozice: . Kvalita Sekvenční foto

## NASTAVENÍ KAMERY

Přednastavený mód: volba výchozího módu po zapnutí kamerv Zapni & nahrávei: spuštění nahrávání ihned po zapnutí kamery Datum/Časnastavení data a času volba jazyků včetně češtiny lazyk: nastavení automatického vypnutí neaktivní kamery po zvolené době Autovypnutí: Zvuk tlačítek zapnutí/vvpnutí zvuku tlačítek Frekvence: Auto/50 Hz/60 Hz Spořič obrazovky: nastavení spořiče I CD obrazovky Přetočení displeje: otočení displeje o 180° Formátovat kartu: naformátování karty a vymazání všech dat Tovární nastavení: navrácení kamery do továrního nastavení informace o firmware verzi kamery Verze

nastavení vyvážení bílé nastavení harevného odstínu snímku

3/5/10 fotografií za 1 s

auto/100/200/400/800/1600

+-2.0.+-5/3.+-4/3.+-1.0.+-2/3.+-1/3.0

nastavení kvality snímků (úsporná/normální/vysoká)

## RYCHLÉ MENU

Pro přístup k rychlému menu přejedte na hlavní obrazovce prstem odshora dolů. Otevře se obrazovka se symboly rychlého menu, jejichž funkce jsou popsány níže:

- Zapnutí / vypnutí Wi-Fi
- Zapnutí / vypnutí dálkového ovládání
- (; ;)) 6 Zamknutí / odemknutí displeje ტ
  - Vvpnutí kamerv

## **PŘIPOIENÍ K PC**

Kameru k PC připojíte pomocí USB kabelu. Po připojení si můžete zvolit, zda budete chtít kameru wužívat jako PC kameru, případně jako datové úložiště, ve kterém můžete do PC stahovat soubory.

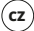

## PROHLÍŽENÍ VIDEÍ, FOTOGRAFIÍ

Pro přístup k nahraným videím a fotografiím stiskněte ikonku 🗖 v levém dolním rohu. Mezi nahranými soubory se pohybujete pomocí šipek po stranách displeje. Pro smazání souboru stiskněte symbol odpadkového koše v pravém dolním rohu.

## PŘIPOJENÍ KAMERY K TELEFONU POMOCÍ WI-FI

Nejdříve si do svého telefonu stáhněte (zdarma) aplikaci: OKCAM. Aplikaci zatím neotvírejte a následujte další postup:

- Na hĺavní obrazovce přejeďte prstem odshora dolů, čímž se otevře nabídka rychlého menu. Na levé straně obrazovky stiskněte symbol Wi-Fi, čímž je připojení k Wi-Fi aktivováno.
- Otevřete nastavení ve Vašem telefonu a připojte se k Wi-Fi síti Vaší kamery ("VEGA 5 pop", heslo:1234567890).
- Až se k síti připojíte, můžete již otevřít aplikaci a kameru začít ve Vašem telefonu ovládat. Pro vypnutí Wi-Fi přejedte na obrazovce kamery odshora dolů a v rychlé volbě odznačte symbol Wi-Fi.

## PARAMETRY

dotvkový LCD 2.45" Displei: Úhel záběru: 1700 Paměť<sup>.</sup> MicroSD (max, 64 GB, není součástí balení) Rozlišení videonahrávky: 4K 24 FPS, 2K 30 FPS, 1080P 60/30 FPS, 720P 120/60/30 EPS, WVGA 30 EPS, VGA 240/30 EPS, OVGA 30 EPS Max. rozlišení fotografií: 16 megapixelů Režimv focení: 1 snímek/časoshěrné foto/sekvenční foto Frekvence optického zdroie: 50 Hz/ 60 Hz Výstup: HDMI/ microUSB Wdrž baterie: 70 minut Kapacita akumulátoru: 1000 mAh 5 hodin Doba nabíiení: Rozměrv kamerv: 65 x 39 x 24 mm Hmotnost: 88 g

## DÁLKOVÉ OVLÁDÁNÍ

#### POPIS

- 1. Foto-tlačítko
- 2. Video-tlačítko
- 3. Spořič obrazovky (zap./vyp.)
- MikroUSB (napájení)

## PÁROVÁNÍ

Pro spárování dálkového ovládání s kamerou přejeďte prstem na hlavní obrazovce odshora dolů, čímž se vám otevře nabídka rychlého menu. Pro aktivaci dálkového ovládání označte symbol 🖤. Nyní můžete kameru ovládat prostřednictvím dálkového ovládání.

## POŘIZOVÁNÍ FOTOGRAFIÍ

Zkontrolujte, zda je kamera v módu fotografování, případně stiskem "foto-tlačítka" na dálkovém ovládání do tohoto režimu kameru přepnete. "Foto-tlačítko" také použijte pro pořízení fotografie.

## NATÁČENÍ VIDEA

Zkontrolujte, zda je kamera v módu natáčení videa, případně stiskem "videotlačítka" na dálkovém ovládání kameru do tohoto režimu přepněte. "Video-tlačítko" rovněž použijte pro zapnutí i vypnutí nahrávání.

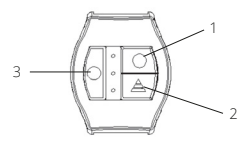

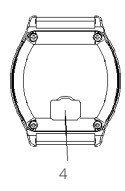

## NABÍJENÍ

Pro dobití připojte dálkové ovládání ke zdroji energie prostřednictvím USB kabelu. Slot pro připojení USB kabelu naleznete na zadní straně dálkového ovládání.

## VLASTNOSTI

- Dosah 30 m
- Voděodolné (nikoli vodotěsné!)

## SK

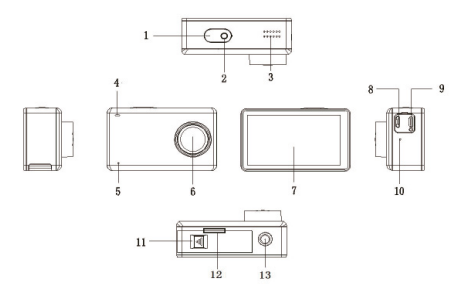

- 1. Spúšť/Zapnutie a vypnutie kamery
- 2. Signalizácia nahrávania
- 3. Reproduktor
- 4. LED signalizácia
- 5. Mikrofón
- 6. Šošovka
- 7. LCD dotykový displej

- 8. MicroUSB (napájanie)
- 9. MicroHDMI
- 10. Mikrofón
- 11. Poistka krytu batérie
- 12. Slot pre microSD kartu (nutné otvoriť kryt batérie)
- 13. 1/4" (statívový) závit

## **OBSAH BALENIA**

- 1. vodotesný obal (pripojiteľný k ďalšiemu príslušenstvu)
- 2. náhradné dvierka pre dotykové ovládanie (nie vodotesná!)
- príchytka na riadidlá
- nabíjací kábel
- 5. batéria
- 6. nalepovacie príchytky (napríklad na prilbu) + samolepky
- 7. otvorený držiak (pripojiteľný k ďalšiemu príslušenstvu)
- 8. súprava príchytiek na pripojenie obalu a držiaka k ďalšiemu príslušenstvu
- 9. čistiaca handrička
- 10. silikónový kryt šošovky
- 11. diaľkové ovládanie

## **MIKROSD KARTA**

Vyberte si značkovú microSD kartu s rýchlym zápisom (optimálne class 10) a pred použitím ju naformátujte na počítači. Slot pre microSD kartu nájdete po sňatí krytu batérie. MicroSD kartu do kamery vložíte "zacvaknutím" a vyberiete "vycvaknutím".

## BATÉRIA

Na vloženie či vybratie batérie stlačte poistku na kryte batérie na spodnej strane kamery a odsuňte kryt nabok. Teraz môžete kryt batérie otvoriť. Dobíjať batériu je potom možné buď pripojením kamery pomocou microUSB konektora k počítaču, alebo k sieťovému adaptéru.

## ZAPNUTIE/VYPNUTIE KAMERY

Kameru zapnete krátkym stlačením tlačidla na vrchnej strane kamery. Dlhým stlačením rovnakého tlačidla kameru vypnete.

## VOĽBA REŽIMU KAMERY

Na voľbu režimu kamery ťuknite na spodnú časť obrazovky. Zobrazí sa ponuka režimov, medzi ktorými môžete vyberať. Kamera Niceboy® VEGA 5 pop ponúka nasledujúcich deväť režimov:

### 1. REŽIM - VIDEO

Režim pre vytváranie videí.

## 2. REŽIM – ČASOZBERNÉ VIDEO

Režim s možnosťou nastaviť interval snímkovanie pre tvorbu časozberného videa.

### 3. REŽIM - SLOW MOTION

Režim pre vytváranie spomalených záberov.

## 4. REŽIM – FOTO

Režim pre vytváranie fotografií.

## 5. REŽIM – ČASOSBĚRNÉ FOTO

Režim s možnosťou nastaviť interval vytváranie fotografií.

## NASTAVENIE REŽIMU A KAMERY

## 6. REŽIM – SEKVENČNÉ FOTO

Režim pre vytvorenie série fotografií na jedno stlačenie spúšte.

## 7. REŽIM – VIDEO + FOTO

režim kombinujúci natáčanie a priebežné vytváranie snímok v pravidelných intervaloch.

## 8. REŽIM – REŽIM AUTOKAMERY

Režim pre použitie kamery ako čiernej skrinky.

## 9. REŽIM – AQUA REŽIM

Režim pre vytváranie záberov pod vodou.

Na vstup do ponuky nastavenia stlačte na hlavnej obrazovke v pravom dolnom rohu symbol . Na favom kraji displeja potom prepinate medzi nastavenim aktuálneho režimu (ponuka sa v jednotlivých režimoch líši) a nastavením kamery. Medzi bodmi nastavenia sa pohybujete posúvaním nahor/ nadol a potvrdzujete ťuknutím. Jednotlivé body nastavenia sú popísané nižšie:

## NASTAVENIE REŽIMOV

| Rozlíšenie:        | nastavenie rozlíšenia videa alebo fotografií                      |
|--------------------|-------------------------------------------------------------------|
| Interval:          | nastavenie intervalu pre časozberné video/časozberné foto/Video + |
|                    | Foto rezim                                                        |
| Slow Motion:       | nastavenie spomalených záberov                                    |
| Detekcia pohybu:   | zap./vyp.                                                         |
| Videoslučka:       | nastavenie intervalu pre rozdeľovanie nahrávok                    |
| Nahrávanie zvuku:  | zap./vyp.                                                         |
| WDR:               | zap./vyp.                                                         |
| Uhol záberu:       | nastavenie šírky uhla záberu                                      |
| Stabilizácia:      | zapnutie/vypnutie stabilizácie obrazu                             |
| Označenie dátumom: | označenie snímky dátumom/časom                                    |
| Ostrosť:           | nastavenie ostrosti obrazu                                        |
|                    |                                                                   |

Vwáženie bielei: Farby: ISO' Expozícia: . Kvalita Sekvenčné foto:

#### NASTAVENIE KAMERY

Prednastavený režim: Zapni & nahrávai: Dátum/Časlazyk: Autom, wpnutie: Zvuk tlačidiel Frekvencia: Šetrič obrazovky: Pretočenie displeja: Formátovať kartu: Továrenské nastavenie: Verzia:

#### nastavenie vyváženia bielei nastavenie farebného odtieňa snímky auto/100/200/400/800/1600 +-20+-5/3+-4/3+-10+-2/3+-1/30 nastavenie kvality snímok (úsporná/normálna/vysoká) 3/5/10 fotografií za 1 s

voľba predvoleného režimu po zapnutí kamerv spustenie nahrávania ihneď po zapnutí kamery nastavenie dátumu a času voľba jazykov nastavenie automatického vypnutia neaktívnej kamery po zvolenom čase zapnutie/vvpnutie zvuku tlačidiel Auto/50 Hz/60 Hz nastavenie šetriča I CD obrazovky otočenie displeja o 180° naformátovanie karty a vymazanie všetkých dát vrátenie kamery do továrenského nastavenia informácia o verzii firmvéru kamerv

## RYCHI É MENU

Na prístup k rýchlemu menu preidite na hlavnej obrazovke prstom zhora nadol. Otvorí sa obrazovka so symbolmi rýchleho menu, ktorých funkcie sú popísané nižšie:

- (; ;)) 0 Zapnutie/vvpnutie Wi-Fi Zapnutie/vypnutie dialkového ovládania Zamknutie/odomknutie displeia Ū
  - Vypnutie kamery

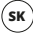

## PREZERANIE VIDEÍ, FOTOGRAFIÍ

Na prístup k nahraným videám a fotografiám stlačte ikonku ⊇ v ľavom dolnom rohu. Medzi nahranými súbormi sa pohybujete pomocou šípok po bokoch displeja. Na zmazanie súboru stlačte symbol odpadkového koša v pravom dolnom rohu.

## **PRIPOJENIE K PC**

Kameru k PC pripojíte pomocou USB kábla. Po pripojení si môžete zvoliť, či budete chcieť kameru využívať ako PC kameru, prípadne ako dátové úložisko, v ktorom môžete do PC sťahovať súbory.

## PRIPOJENIE KAMERY K TELEFÓNU POMOCOU WI-FI

Najskôr si do svojho telefónu stiahnite (zdarma) aplikáciu: OKCAM.

Aplikáciu zatiaľ neotvárajte a nasledujte ďalší postup:

- Na hlavnej obrazovké prejdite prstom zhora nadol, čím sa otvorí ponuka rýchleho menu. Na ľavej strane obrazovky stlačte symbol Wi-Fi, čím sa aktivuje pripojenie k Wi-Fi.
- Otvorte nastavenie vo svojom telefóne a pripojte sa k Wi-Fi sieti svojej kamery (VEGA 5 pop, heslo:1234567890).
- Až sa k sieti pripojíte, môžete už otvoriť aplikáciu a kameru začať vo svojom telefónu ovládať. Na vypnutie Wi-Fi prejdite na obrazovke kamery zhora nadol a v rýchlej voľbe zrušte označenie symbolu Wi-Fi.

## PARAMETRE

Displej: Uhol záberu: Pamäť: Rozlíšenie videonahrávky:

Max. rozlíšenie fotografií: Režimy fotenia: Frekvencia optického zdroja: Výstup: Výdrž batérie: Kapacita akumulátora: Trvanie nabíjania: Rozmery kamery: Hmotnosť: dotykový LCD 2,45" 170° MicroSD (max. 64 GB, nie je súčasťou balenia) 4K 24 FPS, 2K 30 FPS, 1080P 60/30 FPS, 720P 120/60/30 FPS, WVGA 30 FPS, VGA 240/30 FPS, QVGA 30 FPS 16 megapixelov 1 snímka/časozberné foto/sekvenčné foto 50 Hz/60 Hz HDMI/ microUSB 70 minút 1000 mAh 5 hodín  $65 \times 39 \times 24$  mm 88 g

## DIAĽKOVÉ OVLÁDANIE

#### POPIS

- 1. Tlačidlo Foto
- 2. Tlačidlo Video
- 3. Šetrič obrazovky (zap./vyp.)
- MicroUSB (napájanie)

## PÁROVANIE

Na spárovanie diaľkového ovládania s kamerou prejdite prstom na hlavnej obrazovke zhora nadol, čím sa vám otvorí ponuka nýchleho menu. Na aktiváciu diaľkového ovládania označte symbol 🗐 Teraz môžete kameru ovládať prostredníctvom diaľkového ovládania

## VYTVÁRANIE FOTOGRAFIÍ

Skontrolujte, či je kamera v režime fotografovania, prípadne stlačením tlačidla Foto na diaľkovom ovládaní do tohto režimu kameru prepnite. Tlačidlo Foto použite taktiež na vytvorenie fotografie.

## NATÁČANIE VIDEA

Skontrolujte, či je kamera v režime natáčania videa, prípadne stlačením tlačidla Video na diaľkovom ovládaní kameru do tohto režimu prepnite. Tlačidlo Video použite zároveň na spustenie aj zastavenie nahrávania.

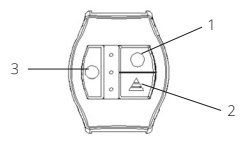

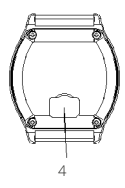

## NABÍJANIE

Na dobitie pripojte diaľkové ovládanie k zdroju energie prostredníctvom USB kábla. Slot na pripojenie USB kábla nájdete na zadnej strane diaľkového ovládania.

## VLASTNOSTI

- Dosah 30 m
- Vodovzdorné (nie vodotesné!)

## EN

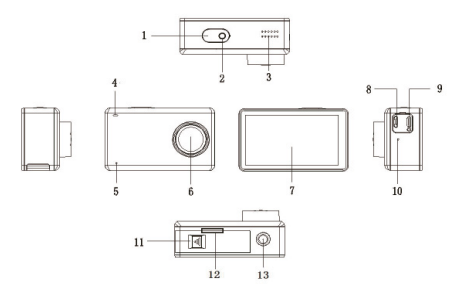

- 1. Trigger/ Camera on/off
- 2. REC indicator
- 3. Speaker
- 4. LED indicator
- 5. Microphone
- 6. Lens
- 7. LCD touch screen

- 8. Micro USB (power)
- 9. Micro HDMI
- 10. Microphone
- 11. Battery compartment lock
- 12. Micro SD card slot (battery compartment must be opened)
- 13. 1/4" thread (of tripod type)

## PACKAGE CONTENTS

- 1. Waterproof pack (attachable to another accessory)
- 2. Touch control spare door (not waterproof!)
- 3. Handlebar clamp
- 4. Charging cable
- 5. Battery
- 6. Stick-on clips (such as onto helmet) + stickers
- 7. Open holder ((attachable to another accessory)
- 8. Set of clamps for attaching the pack and holder to another accessory
- 9. Cleaning cloth
- 10. Silicon lens cover
- 11. Remote control

## **MICRO SD CARD**

Select a brand micro SD card (quick-write type – Class 10 is an optimum) and format it on your computer before use. You'll see the micro SD card slot after having uncovered the battery compartment. Micro SD card can be inserted into/taken out of the camera by snapping it in/out.

### BATTERY

Press the battery compartment lock on the camera bottom side and push aside the cover to insert/remove the battery. Now you can open the battery compartment. The battery can then be recharged either by connecting the camera to computer or to power adapter, using a micro USB cable.

#### **CAMERA POWER ON/OFF**

Shortly press the camera top button to turn on the camera. Long press the same button to turn off the camera.

### SELECTING THE CAMERA MODES

Click the screen bottom part to select camera mode of operation. List of optional modes will appear and selection of a particular one is up to you. The Niceboy® VEGA 5 pop camera offers the following nine modes:

#### 1. MODE - VIDEO

Video shooting mode.

#### 2. MODE - TIME-COLLECTION VIDEO

Mode in which you can set a picture-taking interval for time-collection video.

#### 3. MODE - SLOW MOTION

Mode for shooting slow-motion scenes.

#### 4. MODE – PHOTO

Photograph taking mode.

#### 5. MODE – TIME-COLLECTION PHOTO

Mode in which the picture-taking interval can be set.

#### 6. MODE - SEQUENTIAL PHOTO

Mode for taking photo sequences by pressing the trigger only once.

#### 7. MODE – VIDEO + PHOTO

Mode for combined shooting and taking pictures continuously in regular intervals.

#### 8. MODE - CAR CAMERA MODE

Mode in which the camera works as a black box.

#### 9. MODE - AQUA MODE

Mode for taking pictures underwater.

## HOW TO SET CAMERA AND ITS MODES

Press the 🌣 symbol on the main screen (below right corner) to enter the setting menu. Then, you can change over between the current mode settings (the menu differs, depending on the particular mode) and the camera settings. You can navigate from one point to another by shifting up/down, confirming by clicking. For individual setting points see below:

#### MODE SETTINGS

Resolution: Interval:

Slow Motion: Motion detector: Video loop: Audio recording: WDR: Angle of view: Stabilization: Dating: Video and photo resolution can be set here An interval for time-collection video/ time-collection photo/Video+Photo can be set here Slow motion settings On/Off Setting the recordings breakdown interval On/Off On/Off Setting the angle of view Image stabilization on/off Marking the pictures with date & time Focus: White balance: Color: ISO: Exposure: Quality: Sequential photo:

#### CAMERA SETTINGS

- Preset mode: Turn on & record: Date/times: Language: Auto turnoff:
- Key response: Frequency: Screen saver: Screen image turnover: Format the card: Factory setting: Version:

#### White balance settings Setting the shade of color auto/100/200/400/800/1600 +-2.0.+5/3.+-4/3,+-1.0,+-2/3,+-1/3,0 Setting the picture quality (economy/normal/high) 3/5/10 photos per second

Setting the picture sharpness

Selecting the mode the camera enters once turned on Recording starts up once camera is turned on Setting the date & time Selection of languages Setting the auto turnoff when the camera remains inactive for a pre-selected span of time key response sound on/off Auto/50 Hz/60 Hz Setting the LCD screen saver Turnover by 180° Formatting the card, all the data lost Camera recovery to factory settings Identification of the camera version

## QUICK MENU

When on the main screen, draw you finger from top downward to get access to quick menu. The quick menu screen will get open. For its functions see below:

| Ŷ   | Wi-Fi on/off                 |
|-----|------------------------------|
| ູາ) | Remote control on/off        |
| Û   | Locking/unlocking the screen |
| ወ   | Turn off the camera          |

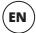

## VIEWING VIDEOS/PHOTOGRAPHS

Press the below left corner icon  $\square$  to make the recorded videos and photographs accessible. Navigate through the recorded files, using the screen side arrows. Press the litterbin symbol in the below right corner to delete the file.

## CONNECTING TO PC

Your camera can be connected by means of a USB cable. Once connected, you can select whether to use the camera as PC camera or as data storage. You can download the files into PC in the latter case.

## CONNECTING THE CAMERA TO YOUR PHONE VIA WI-FI

First (free) download to your phone the OKCAM application. Do not open it yet and follow the below steps:

- 1. When on the main screen, draw your finger from top downward to open the quick menu contents. Press the Wi-Fi symbol on the screen left to activate the Wi-Fi connection.
- Open settings on your phone and make connection to your camera's Wi-Fi network ("VEGA 5 pop", password:1234567890).
- When connected to the network, you can open the application already and start operating the camera via your phone. Draw from top downward on the camera screen and remove checkmark from the WI-Fi symbol to deactivate WI-Fi.

## PARAMETERS

| Screen:                     | LCD 2.45", touch type                                                                               |
|-----------------------------|----------------------------------------------------------------------------------------------------|
| Angle o view:               | 170°                                                                                                |
| Memory:                     | Micro SD (64 GB max., not included in package)                                                      |
| Video record resolution:    | 4K 24 FPS, 2K 30 FPS, 1080P 60/30 FPS, 720P 120/60/30 FPS, WVGA 30 FPS, VGA 240/30 FPS, QVGA 30 FPS |
| Max. photograph resolution: | 16 megapixels                                                                                       |
| Picture-taking modes:       | 1 frame/time-collection photo/sequential photo                                                      |
| Optical source frequency:   | 50 Hz/ 60 Hz                                                                                        |
| Output:                     | HDMI/ micro USB                                                                                     |
| Battery duration:           | 70 minutes                                                                                          |
| Battery capacity:           | 1,000 mAh                                                                                           |
| Charging time:              | 5 hours                                                                                             |
| Camera dimensions:          | 65 x 39 x 24 mm                                                                                     |
| Weight:                     | 88 g                                                                                                |

## **REMOTE CONTROL**

#### DESCRIPTION

- 1. Photo button
- 2. Video button
- 3. Screen saver (on/off)
- 4. Micro USB (power)

#### PAIRING

When on the main screen, draw a finger from top downward to pair the remote control with your camera. Quick menu options will thus get open. Check the symbol to activate remote control. Now you can operate your camera through remote control.

#### TAKING PHOTOGRAPHS

Make sure that the camera is in the picture-taking mode and/or press the "Photo button" on remote control to change over the camera to this mode. The same button is also used to take photographs.

#### SHOOTING VIDEOS

Make sure that the camera is in the video-taking mode and/or press the "Video button" on remote control to change over the camera to this mode. The same button is also used to activate/deactivate recording.

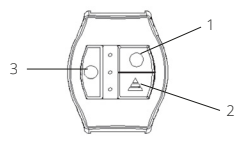

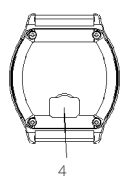

#### CHARGING

Connect the remote control to power supply through a USB cable for recharging. You'll find the USB cable slot on the remote control back side.

### CHARACTERISTICS

- Reach 30 m
- Water-resistant (not waterproof!)

## DE

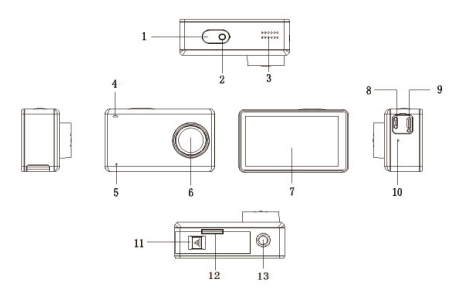

- 1. Auslöser/Ein- und Ausschalten der Kamera
- 2. Anzeige der Aufnahme
- 3. Lautsprecher
- 4. LED Anzeige
- 5. Mikrofon
- 6. Linse
- 7. LCD-Berührungsdisplay

- 8. MicroUSB (Aufladen)
- 9. MicroHDMI
- 10. Mikrofon
- 11. Sicherung der Batteriefachabdeckung
- 12. Slot für microSD Karte (die Batteriefachabdeckung muss geöffnet werden)
- 13. 1/4" (Stativ-)-Gewinde

#### INHALT DER PACKUNG

- 1. wasserdichte Hülle (mit weiterem Zubehör kombinierbar)
- 2. Ersatztür für die Berührungsbedienung (nicht wasserdicht!)
- 3. Lenkerhalterung
- 4. Ladekabel
- 5. Batterie
- 6. Klebehalterung (zum Beispiel für den Helm) + Aufkleber
- 7. offener Halter (mit weiterem Zubehör kombinierbar)
- 8. Satz der Aufnahmen für den Gehäuse- und Halteranschluss an weiteres Zubehör
- 9. Reinigungstuch
- 10. Silikonabdeckung der Linse
- 11. Fernbedienung

#### MIKROSD KARTE

Wählen Sie bei der microSD-Karte ein Markenprodukt mit schneller Aufzeichnung (optimal class 10) und vor Anwendung formatieren Sie die Karte am Computer. Slot für microSD Karte finden Sie nach Abnehmen der Batteriefachabdeckung. Die microSD-Karte durch "Ein- und Ausklicken" in die Kamera einlegen und herausnehmen.

#### BATTERIE

Um die Batterie einzulegen oder herauszunehmen, drücken Sie die Sicherung der Batteriefachabdeckung auf der unteren Kameraseite und schieben Sie die Abdeckung zur Seite. Nun kann die Batteriefachabdeckung geöffnet werden. Die Batterie kann entweder durch Anschluss der Kamera mittels des Micro USB-Kabels am Computer oder mit dem Netzadapter geladen werden.

#### **KAMERA EINSCHALTEN / AUSSCHALTEN**

Die Kamera durch langes Drücken der Taste an der Oberseite der Kamera einschalten. Die Kamera durch langes Drücken der gleichen Taste ausschalten.

#### MODUS DER KAMERA AUSWÄHLEN

Um den Modus der Kamera auszuwählen, tippen Sie auf den unteren Bildschirmteil. Die Liste der Modi wird angezeigt, unter denen Sie auswählen können. Die Kamera Niceboy® VEGA 5 pop bietet folgende neun Modi an:

## DE

#### 1. MODUS - VIDEO

Modus für Videoaufnahmen.

#### 2. MODUS – ZEITRAFFER-VIDEO

Modus mit der Möglichkeit der Intervalleinstellung Aufnehmen für die Bildung des Zeitraffer-Videos.

#### 3. MODUS - SLOW MOTION

Modus für verlangsamte Videoaufnahmen.

#### 4. MODUS – PHOTO

Modus für Fotografien.

#### 5. MODUS – ZEITRAFFERFOTO

Modus mit der Möglichkeit der Intervalleinstellung für Fotografien.

## **MODUS UND KAMERA EINSTELLEN**

6. MODUS - FOTOSERIE

Modus für Fotoserien mit einem Auslöserdruck.

#### 7. MODUS - VIDEO + FOTO

Modus für die Kombination des Filmens und laufenden Fotografierens in regelmäßigen Intervallen.

#### 8. MODUS – MODUS AUTOKAMERA

Modus für die Anwendung der Kamera als Black-Box.

#### 9. MODUS – AQUA MODUS

Modus für das Fotografieren unter Wasser.

Um ins Menü der Einstellungen zu gelangen, drücken Sie am Hauptbildschirm unten rechts das Symbol ✿. Am linken Display-Rand wird dann zwischen der Einstellung des aktuellen Modus (das Angebot unterscheidet sich bei den einzelnen Modi) und der Kameraeinstellung umgeschaltet. Zwischen den Einstellpunkten bewegen Sie sich durch das Verschieben nach oben/unten und bestätigen Sie durch das Tippen. Die einzelnen Einstellpunkte sind unten beschrieben.

#### MODI EINSTELLEN

Auflösung: Auflösung der Videos oder Fotos Intervall<sup>.</sup> Intervalleinstellung für Zeitraffer-Video/Zeitraffer-Foto/ Video+Foto Modus Slow Motion<sup>1</sup> Einstellung der verlangsamten Aufnahmen Bewegungserkennung: ein/aus Videoschleife Intervalleinstellung für die Einteilung der Aufnahmen Tonaufnahme<sup>,</sup> ein/aus WDR. ein/aus Winkel Einstellung der Winkelbreite Stabilisierung: Einschaltung/Ausschaltung der Bildstabilisierung

Datumsangabe: Bildschärfe<sup>.</sup> Weißabgleich: Farben<sup>.</sup> Oualität: Fotoserie

#### KAMERA-FINSTELLUNGEN

Voreingestellter Modus:

Schalte ein & nimm auf: Datum/Uhrzeit<sup>,</sup> Sprache: Automatisches Ausschalten:

Tastenton<sup>.</sup> Frequenz: Bildschirmschoner Umdrehen des Displavs: Karte formatieren: Werkseinstellungen: Version

Datums-/Uhrzeitangabe der Aufnahme Einstellung der Bildschärfe Einstellung des Weißabgleichs Einstellung des Farbtons der Aufnahme auto/100/200/400/800/1600 +-2.0,+- 5/3,+-4/3, +-1.0,+-2/3, +-1/3, 0 Einstellung der Aufnahmequalität (sparsam/normal/hoch) 3/5/10 Eotos in 1s

Auswahl des Ausgangsmodus nach Einschalten der Kamera Aufnehmen sofort nach Einschalten der Kamera starten Datum und Uhrzeit einstellen Sprachauswahl Finstellung des automatischen Ausschaltens der inaktiven Kamera nach einer gewählten Zeit Tastenton ein-/ausschalten Auto/50 Hz/60 Hz I CD Bildschirmschoner einstellen Display um 180° drehen Karte formatieren und alle Daten löschen Kamera auf Werkseinstellungen rücksetzen Informationen über die Version der Kamera

## SCHNELLES MENÜ

Um in schnelles Menü zu gelangen, ziehen Sie den Finger am Hauptbildschirm von oben nach unten. Der Bildschirm mit Symbolen des schnellen Menüs wird geöffnet, dessen Funktionen unten beschrieben sind:

- (:-)) (:-)) Wi-Fi ein-/ausschalten
  - Fernbedienung ein-/ausschalten
- **Display sperren / entsperren**
- dh Kamera ausschalten

DE

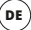

#### VIDEOAUFNAHMEN, FOTOS SCHAUEN

Um in gemachte Videoaufnahmen und Fotos zu gelangen, drücken Sie das kleine Icon ➡ links unten. Zwischen den eingespielten Dateien bewegen Sie sich mittels Pfeile auf Displayseiten. Um eine Datei zu löschen, drücken Sie das Müllkorb-Symbol rechts unten.

#### ANSCHLUSS AN DEN PC

Sie können die Kamera mit Hilfe des USB-Kabels an den PC anschließen. Nach dem Anschluss können Sie wählen, ob Sie die Kamera als PC-Kamera oder als Datenspeicherort anwenden, in dem Sie in den PC Dateien herunterladen können.

#### ANSCHLUSS DER KAMERA ANS SMARTPHONE MITTELS WI-FI

Zuerst die folgende App (kostenlos) in Ihr Smartphone downloaden: OKCAM. Die App vorerst nicht öffnen und wie folgt vorgehen:

- Am Hauptbildschirm den Finger von oben nach unten ziehen, wodurch schnelles Menü geöffnet wird. Am Bildschirm links das Symbol Wi-Fi drücken, wodurch die Wi-Fi-Verbindung aktiviert wird.
- Die Einstellungen in Ihrem Smartphone öffnen und das Smartphone mit dem Wi-Fi-Netz Ihrer Kamera verbinden ("VEGA 5 pop", Kennwort:1234567890).
- Wenn die Verbindung hergestellt ist, können Sie die App öffnen und anfangen, die Kamera über Ihr Smartphone zu bedienen. Um Wi-Fi auszuschalten, am Bildschirm der Kamera den Finger von oben nach unten ziehen und der der schnellen Wahl das Symbol Wi-Fi enthaken.

#### PARAMETER

| Display:<br>Winkel             | LCD-Berührungsdisplay 2,45"<br>170°                                                                 |    |
|--------------------------------|----------------------------------------------------------------------------------------------------|----|
| Speicher:                      | MicroSD (max. 64 GB, kein Lieferumfang)                                                             |    |
| Auflösung der Videoaufnahme:   | 4K 24 FPS, 2K 30 FPS, 1080P 60/30 FPS, 720P 120/60/30 FPS, WVGA 30 FPS, VGA 240/30 FPS, QVGA 30 FPS |    |
| Max. Auflösung der Fotos:      | 16 Megapixel                                                                                        |    |
| Fotomodi:                      | 1 Aufnahme / Zeitrafferfoto / Fotoserie                                                             |    |
| Frequenz der optischen Quelle: | 50 Hz/ 60 Hz                                                                                        |    |
| Ausgang:                       | HDMI / microUSB                                                                                     |    |
| Laufzeit der Batterie:         | 70 Minuten                                                                                          |    |
| Akku-Kapazität:                | 1000 mAh                                                                                            |    |
| Aufladezeit:                   | 5 Stunden                                                                                           |    |
| Maße der Kamera:               | 65 x 39 x 24 mm                                                                                     |    |
| Gewicht:                       | 88 g                                                                                                | 24 |

## FERNBEDIENUNG

#### BESCHREIBUNG

- 1. Foto-Taste
- 2. Video-Taste
- 3. Bildschirmschoner (ein/aus)
- MikroUSB (Aufladen)

#### PAIRING

Um die Fernbedienung mit der Kamera zu paaren, den Finger am Hauptbildschirm von oben nach unten ziehen, wodurch schnelles Menü geöffnet wird. Um die Fernbedienung zu aktivieren, 🕑 das Symbol kennzeichnen. Nun kann die Kamera mittels Fernbedienung bedient werden.

#### FOTOS MACHEN

Zuerst kontrollieren, ob die Kamera im Modus Fotos machen ist, beziehungsweise durch das Drücken der "Foto-Taste" an der Fernbedienung die Kamera in diesen Modus umschalten. Die "Foto-Taste" wird auch gedrückt, um ein Foto zu machen.

#### VIDEOS AUFNEHMEN

Zuerst kontrollieren, ob die Kamera im Modus Videos aufnehmen ist, beziehungsweise durch das Drücken der "Video-Taste" an der Fernbedienung die Kamera in diesen Modus umschalten. Die "Video-Taste" wird auch gedrückt, um das Aufnehmen zu starten und zu stoppen.

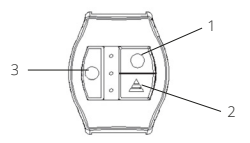

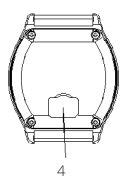

#### AUFLADEN

Zum Aufladen die Fernbedienung mit der Energiequelle mittels USB-Kabel verbinden. Slot für den Anschluss des USB-Kabels finden Sie auf Rückseite der Fernbedienung.

#### EIGENSCHAFTEN

- Reichweite 30 m
- · wasserbeständig (nicht wasserdicht!)

## HU

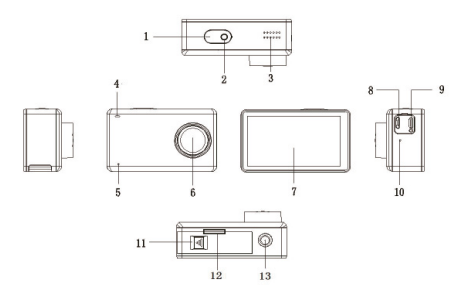

- 1. Indítógomb/A kamera ki-bekapcsolása
- 2. Feljátszás kijelző
- 3. Reproduktor
- 4. LED kijelző
- 5. Mikrofon
- 6. Lencse
- 7. LCD érintős képernyő

- 8. MicroUSB (táp)
- 9. MicroHDMI
- 10. Mikrofon
- 11. Elemfedél biztosítéka
- 12. MicroSD kártya csatlakozó (fel kell nyitni az elemfedelet)
- 13. 1/4" (állványrögzítő) menet

## CSOMAGOLÁS TARTALMA

- 1. vízhatlan tok (csatolható más tartozékokhoz)
- 2. érintős irányítás pótfedele (nem vízhatlan!)
- fogantyúk csatolása
- 4. tápkábel
- 5. elem
- 6. felragasztható csatlakoztatók (pl. sisakra) + öntapadók
- 7. nyitott fogantyú (más tartozékokhoz csatolható)
- 8. fogantyú szett további tartozékokhoz csatoláshoz
- 9. törlőruha
- 10. lencse szilikon takarója
- 11. távirányító

## MICROSD KÁRTYA

Válasszon nagy sebességű márkás microSD kártyát (optimális a class 10) és használat előtt formattálja számítógépen. A microSD kártya bemenetét megtalálja az elemfedél levétele után. A microSD kártya betétele "bepattintással", kivétele "kipattintssal" történik.

## ELEM

Elem behelyezéséhez vagy kivételéhez nyomja le az elemfeddél biztosítékát a kamera alján és tolja oldalra a fedelet. Az elemfedél kinyitható. Ezután az elem feltölthető a kamera számítógéphez, vagy tápadaptehez csatlakoztatásával microUSB konnektorral.

## A KAMERA KI-BEKAPCSOLÁSA

A kamera bekapcsolható a felső részen található kapcsoló rövid lenyomásával. Ugyanazon gomb hosszú lenyomásával kikapcsolható.

## KAMERA ÜZEMMÓD VÁLASZTÁS

Kamera üzemmód választáshoz bökjön a képernyő alsó részére. Megjelenik a menü, amelyből válogathat. A Niceboy® VEGA 5 pop kamera a következő kilenc módban használható: 1. MÓD - VIDEÓ Videofelvétel készítése.

## 2. MÓD – TIME-LAPS VIDEÓ

Felvétel készítés intervallumának beállítása Time-laps videóhoz.

#### 3. MÓD - SLOW MOTION

Lassított felvételek készítése.

### 4. MÓD – FOTO

Fényképezés.

## 5. MÓD – TIME-LAPS FOTÓ

Fénzkép készítés intervallumának beállítása.

## 6. MÓD – KÉPSOROZAT

Képsorozat készítése a kioldó egyszeri lenyomásával.

## 7. MÓD – VIDEÓ + FÓTO

A filmezés és fényképezés kombinációja szabályos időközönként.

## 8. MÓD – AUTÓKAMERA ÜZEMMÓD

Kamera, mint fekete doboz.

## 9. MÓD – AQUA MÓD

Víz alatti felvételek készítése.

## A KAMERA ÉS ÜZEMMÓDJAINAK BEÁLLÍTÁSA

A beállítás módba jutáshoz nzomja meg a képernyőn a 🌣 szimbólumot. A display bal szélén ezután átkapcsolhat az egyes módok között (különböző módoknak más az almenüje). Az egyes pontok között fel/lehúzogatással mozoghat, jóváhagyás rábökéssel. A beállítások egyes pontjai a következők:

## ÜZEMMÓDOK BEÁLLÍTÁSAI

Felbontás: a videó, illetve fénykép felbontásának beállítása Intervallum: time-laps videó/time-laps fotó/Videó+Fotó intervallumának beállítása Slow Motion: lassított felvételek készítése Mozgásérzékelő: ki/bekapcs. Videohurok<sup>.</sup> a felvételek szétosztásának intervalluma állítható be Hangfelvétel: ki/bekapcs. WDR. ki/bekancs Felvételi szög: a felvételi szög szélességét állíthatjuk be Stabilizátor: kép stabilizálásának ki/bekapcsolása Dátumozás: felvétel dátummal/időponttal való ellátása

Élesség Fehéregvensúlv: Színek: ISO' Expozíció: Minőség: Fényképsorozat:

## καμερά βράιι (τάςαι

Flőre beállított mód: Bekapcsol & feliátszik: Dátum/idő: Nvelv: Autokikapcsoló: Nyomógombok hangja: Frekvencia: Képernvővédő: Display átfordítása: Kártya formattálás: Gyári beállítás: Verzió

képélesség beállítása a fehéregyensúly beállítása a felvétel színárnyalatainak beállítása auto/100/200/400/800/1600 +-20 +-5/3 +-4/3 +-10 +-2/3 +-1/30 felvétel minőségének beállítása (takarékos/normál/kiváló) 3/5/10 felvétel 1 mp alatt

a kamera bekapcsolása után beáll a kiindulási módba a kamera bekapcsolása után azonnal kezd feliátszani dátum és időpont beállítása nyelv választás inaktív kamera kikapcsolása a választott idő után gombhang ki/bekapcs. Auto/50 Hz/ 60 Hz LCD képernvővédő beállítása 180 °-kal elfordítia a displavt. formattálja a kártyát és törli az összes adatot a kamera visszaáll gyári beállításra adatok a kamera firmware verziójáról

## GYORSMENÜ

Gyorsmenü eléréséhez húzza végig az ujját a képernyőn felülről lefelé. A következő képernyő lesz látható:

- ( ) ) ) ) ) Wi-Fi ki/bekapcsolása
  - Távirányító ki/bekapcsolása
    - Display lezárása/ megnyitása
  - Kamera kikapcsolása

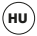

## VIDEÓK, FÉNYKÉPEK VISSZAJÁTSZÁSA

Videók, fényképek vissza játszáához nyomja meg a bal alsó sarokban lévő ▶ ikont. A felvételek között a display oldalán levő nyilakkal mozoghat. Fájlok törléséhez nyomja meg a szemétkosár szimbólumot a jobb alsó sarokban.

## PC CSATOLÁSA

A kamerát USB kábel segítségével csatolja a PC-hez. Csatlakozás után eldöntheti, PC kameraként, vagy adattárolóként akarja használni a kamerát.

## KAMERA CSATOLÁSA TELEFONHOZ WI-FI SEGÍTSÉGÉVEL

Először játsza fel telefonjára az OKCAM (ingyenes) alkalmazást. Az alkalmazást ne nyissa ki, kövesse az alábbi útmutatót:

- A fő képernyőn <sup>1</sup>úzza végig az ujját fentről lefelé, ezzel megnyílik a gyorsmenü. A képernyő bal oldalán nyomja meg a Wi-Fi szimbólumot, ezzel aktiválódik a Wi-Fi.
- Nyissa meg telefonján a beállítást és csatlakozzon kamerája Wi-Fi hálójára ("VEGA 5 pop" jelszó: 1234567890).
- A hálózathoz történő csatlakozás után megnyithatja az alkalmazást és kameráját telefonján keresztül irányíthatja. A Wi-Fi kikapcsolásához húzza végig ujját alulról felfelé a kamera képernyőjén és a gyorsmenüben jelentkezzen le a Wi-Fi szimbólumról.

## PARAMÉTEREK

| Display:<br>Felvételi szög:<br>Memória:<br>Videó felbontás: | érintős LCD 2,45"<br>170°<br>MicroSD (max. 64 GB, a csomag nem tartalmazza)<br>4K 24FPS, 2K 30FPS, 1080P 60/30 FPS, 720P 120/60/30<br>FPS, WVGA 30FPS, VGA 240/30FPS, OVGA 30 FPS |
|-------------------------------------------------------------|----------------------------------------------------------------------------------------------------|
| Max. képfelbontás:                                          | 16 megapixell                                                                                                    |
| Fényképező mód:                                             | 1 felvétel/ time.laps/ képsorozat                                                                                                    |
| Optikai erőforrás frekvencia:                               | 50 Hz/ 60 Hz                                                                                                    |
| Kimenet:                                                    | HDMI/ microUSB                                                                                                    |
| Elem élettartam                                             | 70 perc                                                                                                    |
| Aku kapacitás:                                              | 1000 mAh                                                                                                    |
| Feltöltésii idő:                                            | 5 óra                                                                                                    |
| Kamera méretei:                                             | 65 x 39 x 24 mm                                                                                                    |
| Tömege:                                                     | 88 g                                                                                                    |

## TÁVIRÁNYÍTÁS

## LEÍRÁS

- 1. Fotó-gomb
- 2. Videó-gomb
- 3. Képernyővédő (ki/bekapcs.)
- 4. MicroUSB (táp)

## PÁROSÍTÁS

A távirányító és kamera párosításához húzza végig az ujját a főképernyőn fentről lefelé, megnyitva ezzel a gyorsmenüt. A távirányító aktiválásához jelölje meg a 🕐 szimbólumot. Ezzel kamerája irányítható a távirányítóval.

## FÉNYKÉPEZÉS

Ellenőrizze, hogy kamrája fényképező módban legyen, esetleg a távirányító "fotógomb"-ja segítségével kapcsolja a kamerát ebbe a módba. Fényképezéshez szintén a "fotó-gombot" használja.

## VIDEÓFELVÉTEL KÉSZÍTÉSE

Ellenőrizze, hogy kamrája videó felvétel módban legyen, esetleg a távirányító "videó-gomb"-ja segítségével kapcsolja a kamerát ebbe a módba. A videófelvétel ki-és bekapcsolásához szintén a "videó-gombot" használja.

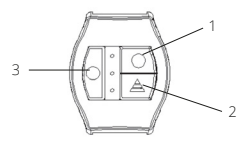

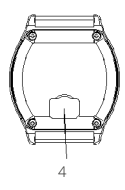

## FELTÖLTÉS

Feltöltéshez csatolja a távirányító USB kábelét az energiaforráshoz. Az USB kábel csatlakozója a távirányító hátoldalán található.

## TULAJDONSÁGOK

- Hatósugár 30 m
- Vízellenálló (nem vízhatlan!)

## HR

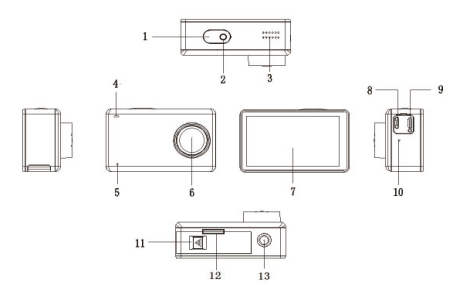

- 1. Okidač/Uključenje i isključenje kamere
- 2. Signalno svjetlo snimanja
- 3. Zvučnik
- 4. LED signalno svjetlo
- 5. Mikrofon
- 6. Leća
- 7. LCD zaslon na dodir

- 8. MicroUSB (napajanje)
- 9. MicroHDMI
- 10. Mikrofon
- 11. Osigurač poklopca baterije
- 12. Utor za microSD karticu (mora se otvoriti poklopac baterije)
- 13. 1/4" navoj (za stativ)

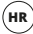

## SADRŽAJ PAKIRANJA

- 1. vodonepropusno kućište (povezivo s drugom opremom)
- 2. rezervni poklopac za upravljanje dodirom (nije vodonepropustan!)
- držač za bicikl
- 4. kabel za punjenje
- 5. baterija
- samoljepljivi nosači (primjerice za kacigu) + naljepnice
- 7. otvoreni držač (za spajanje s drugom opremom)
- 8. set nosača za pričvršćenje kućišta i držača uz drugu opremu
- 9. krpica za čišćenje
- 10. silikonski poklopac leće
- 11. daljinski upravljač

## MICROSD KARTICA

Odaberite brand microSD kartice s brzim zapisom (optimalno class 10), te ju prije upotrebe formatirajte u računalu. MicroSD kartica se u kameru stavlja i vadi s bočne strane guranjem u uređaj dok "ne škljocne".

## BATERIJA

Za umetanje ili vađenje baterije pritisnite osigurač na donjoj strani kamere i pomjerite poklopac na stranu. Sada možete otvoriti poklopac baterije. Baterija se može puniti povezivanjem kamere s računalom ili s punjačem putem microUSB priključka.

## UKLJUČENJE/ISKLJUČENJE KAMERE

Kamera se uključuje kratkim pritiskom gumba na gornjoj strani kamere. Dugim pritiskom istog gumba se kamera isključuje.

## ODABIR NAČINA RADA KAMERE

Za odabir načina rada kamere dodirnite donji dio zaslona. Prikazati će se ponuda modusa od kojih možete birati. Kamera Niceboy® VEGA 5 pop nudi slijedećih devet modusa:

#### 1. MODUS - VIDEOZAPIS

Modus za snimanje videozapisa.

### 2. MODUS – PERIODIČNI VIDEOZAPISI

Modus s mogućnošću postavljanja intervala kreiranja snimki za izradu time-lapse videozapisa.

#### 3. MODUS - SLOW MOTION

Modus za kreiranje usporenih kadrova.

#### 4. MODUS – FOTOGRAFIJA

Modus za slikanje fotografija.

#### 5. MODUS – PERIODIČNO FOTOGRAFIRANJE

Modus s mogućnošću postavljanja intervala kreiranja fotografija.

## POSTAVKE NAČINA RADA I KAMERE

#### 6. MODUS - NIZ FOTOGRAFIJA

Modus za kreiranje niza fotografija jednim pritiskom okidača.

#### 7. MODUS – VIDEO + FOTO

Modus koji kombinira snimanje i periodično kreiranje slika u redovnim intervalima.

#### 8. MODUS – MODUS AUTO-KAMERE

Modus za upotrebu kamere kao crne kutije

#### 9. MODUS – AQUA MODUS

Modus za kreiranje snimki u vodi.

Za otvaranje izbornika postavki, na glavnom zaslonu u desnom donjem kutu pritisnite simbol 🏠. Nakon toga se na lijevom rubu displeja mogu mijenjati postavke aktualnog načina rada (ponuda se razlikuje u pojedinačnim modusima) i postavke kamere. Između stavki podešavanja se kreće pomakom gore/dolje, a odabir se potvrđuje dodirom. Pojedinačne točke postavki opisane su u nastavku:

### POSTAVKE NAČINA RADA

 
 Rezolucija:
 podešavanje rezolucije videozapisa ili fotografija

 Interval:
 podešavanje intervala za periodično snimanje videa/foto/ Video+Foto modus

 Slow Motion:
 podešavanje usporenih kadrova

 Detekcija pokreta:
 ukij./isklj.

 Kontinuirani videozapis:
 podešavanje dužine pojedinačnih videozapisa

 Snimanje zvuka:
 ukij./isklj.

 WDR:
 ukij./isklj.

Kut snimania: Stabilizacija: Datumska oznaka: Oštrina<sup>.</sup> Ravnoteža bijele boje: Boie: ISO Ekspozicija: Kvaliteta<sup>.</sup> Niz fotografija:

#### POSTAVKE KAMERE

Zadani modus: Uključi & snimaj: Datum/vriieme: lezik: Autom, iskliučenie:

Zvuk gumba: Frekvencija: Čuvar zaslona: Okretanie displeia: Formatirai karticu: Tvorničke postavke: Verziia:

podešavanie širine kuta kadra. ukliučenie/iskliučenie stabilizacije slike oznaka snimké datumom/vremenom podešavanie oštrine slike podešavanje ravnoteže bijele boje podešavanje tona boje zapisa auto/100/200/400/800/1600 +-2.0,+-5/3,+-4/3,+-1.0,+-2/3,+-1/3,0 podešavanie kvalitete snimki (štedna/normalna/visoka) 3/5/10 fotografija za 1 s

odabir zadanog načina rada nakon uključenja kamere pokretanje snimanja odmah nakon uključenja kamere postavke datuma i vremena odabir iezika podešavanie automatskog iskliučenia neaktivne kamere nakon odabranog vremena uključenje/isključenje zvuka gumba Auto/ 50 Hz/ 60 Hz podešavanie čuvara LCD zaslona okretanie displeia za 180° formatiranie kartice i brisanie svih podataka povrat kamere u tvorničke postavke informacije o verziji firmware-a kamere

## **BRZI IZBORNIK**

Za pristup brzom izborniku povucite na glavnom zaslonu prst odozgo prema dolje. Otvoriti će se zaslon sa simbolima brzog izbornika, čije značajke su opisane u nastavku:

- (• 0) 0 Ukliučenie / iskliučenie Wi-Fi-ia
  - Ukliučenie / iskliučenie dalijnskog upravljanja
  - Zaključavanje / otključavanje zaslona
- ტ Iskliučenie kamere

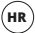

36

#### RAZGLEDANJE VIDEOZAPISA, FOTOGRAFIJA

Za pristup snimljenim videozapisima i fotografijama pritisnite ikonu 🖬 u lijevom donjem kutu. Po pojedinim snimljenim datotekama se krećite pomoću strelica na rubovima displeja. Za brisanje datoteke pritisnite simolo koša za smeće u desnom donjem kutu.

#### POVEZIVANJE S RAČUNALOM

Kamera se s računalom povezuje putem USB kabela. Nakon povezivanja možete odabrati želite li upotrebljavati kameru kao PC kameru, eventualno kao podatkovno spremište iz kojeg možete preuzimati datoteke u računalo.

#### POVEZIVANJE KAMERE S TELEFONOM PUTEM WIFI VEZE

Najprije u svoj telefon (besplatno) preuzmite aplikaciju: OKCAM. Aplikaciju za sada ne otvarajte i postupajte na sljedeći način:

- Na glavnom zaslonu povucite prst odozgo prema dolje, čime će se otvoriti ponuda brzog izbornika. Na lijevoj strani zaslona pritisnite simbol Wi-Fi, čime će se aktivirati WiFi veza.
- Otvorité postavke u svom telefonu i povežite se s WiFi mrežom svoje kamere ("VEGA 5 pop", lozinka:1234567890).
- Kada se povežete na mrežu, možete pokrenuti aplikaciju i početi rukovati kamerom putem telefona. Za isključenje WiFi-ja povucite na glavnom zaslonu kamere prst odozgo prema dolje, te u brzom izborniku odznačite simbol Wi-Fi.

#### PARAMETRI

| Displej:                      | LCD 2,45" na dodir                                                                                 |
|-------------------------------|----------------------------------------------------------------------------------------------------|
| Kut snimanja:                 | 170°                                                                                               |
| Memorija:                     | MicroSD (maks. 64 GB, nije sastavni dio pakiranja)                                                 |
| Rezolucija videozapisa:       | 4K 24 FPS, 2K 30 FPS, 1080P 60/30 FPS, 720P 120/60/30 FPS,WVGA 30 FPS, VGA 240/30 FPS, QVGA 30 FPS |
| Maks. rezolucija fotografija: | 16 megapiksela                                                                                     |
| Načini fotografiranja:        | 1 slika / periodično fotografiranje / niz fotografija                                              |
| Frekvencija optičkog izvora:  | 50 Hz/ 60 Hz                                                                                       |
| Izlaz:                        | HDMI/ microUSB                                                                                     |
| Vrijeme rada baterije:        | 70 min.                                                                                            |
| Kapacitet baterije:           | 1000 mAh                                                                                           |
| Vrijeme punjenja:             | 5 sati                                                                                             |
| Dimenzije kamere:             | 65 x 39 x 24 mm                                                                                    |
| Težina:                       | 88 g                                                                                               |

## DALJINSKI UPRAVLJAČ

#### OPIS

- 1. Foto-gumb
- 2. Video-gumb
- 3. Čuvar zaslona (uklj./isklj.)
- MicroUSB (napajanje)

#### UPARIVANJE

Za uparivanje daljinskog upravljača s kamerom povućite prst na glavnom zaslonu odozgo prema dolje, čime će se otvoriti ponuda brzog izbornika. Za aktivaciju daljinskog upravljanja označite simbol 🗐 . Sada možete upravljati kamerom pomoću daljinskog upravljača.

#### FOTOGRAFIRANJE

Provjerite je li kamera u modusu fotografiranja i eventualno je prebacite u isti način rada pritiskom "foto-gumba" na daljinskom upravljaču. "Foto-gumb" se upotrebljava i za pravljenje fotografije.

#### SNIMANJE VIDEOZAPISA

Provjerite je li kamera u modusu snimanja videozapisa i eventualno je prebacite u isti način rada pritiskom "video-gumba" na daljinskom upravljaču. "Video-gumb" se upotrebljava i za pokretanje i zaustavljanje snimanja.

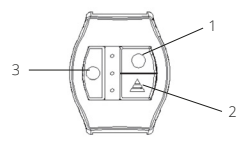

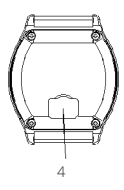

#### PUNJENJE

U svrhe punjenja povežite daljinski upravljač s izvorom energije pomoću USB kabela. Utor za povezivanje USB kabela se nalazi na stražnjoj strani daljinskog upravljača.

#### KARAKTERISTIKE

- Domet 30 m
- · Vodootporan (nije vodonepropustan!)

## PL

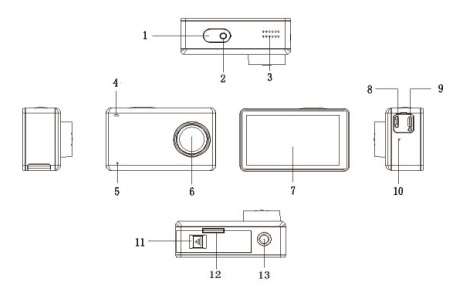

- 1. Spust/włączenie i wyłączenie kamery
- 2. Sygnalizacja nagrywania
- 3. Głośnik
- 4. Sygnalizacja LED
- 5. Mikrofon
- 6. Soczewka
- 7. Wyświetlacz dotykowy LCD

- 8. MicroUSB (ładowanie)
- 9. MicroHDMI
- 10. Mikrofon
- 11. Zabezpieczenie osłony baterii
- Gniazdo dla karty pamięci microSD (trzeba otworzyć osłonę baterii
- 13. 1/4" gwint (dla statywu)

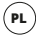

## ZAWARTOŚĆ OPAKOWANIA

- 1. opakowanie wodoszczelne (z możliwością łączenia z innymi akcesoriami)
- 2. klapki zapasowe do sterowania dotykowego (ale nie wodoszczelne!)
- 3. zaczep na kierownicę roweru
- kabel ładujący
- 5. bateria
- 6. zaczepy naklejane (na przykład na kask) + naklejki
- 7. otwarty uchwyt (z możliwością łączenia z innymi akcesoriami)
- 8. zaczepów do łączenia opakowania i uchwytu z innymi akcesoriami
- 9. ściereczka do czyszczenia
- 10. silikonowa osłona soczewki
- 11. zdalne sterowanie

## KARTA MICRO SD

Wybierz kartę microSD dobrej marki z szybkim zapisem (optymalnie class 10) i przed użyciem sformatuj ją w komputerze. Gniazdo dla karty microSD znajdziesz po zdjęciu osłony baterii. Kartę microSD wkłada się do kamery poprzez "zatrzaśnięcie" i wyjmuje się z niej "wyzwoleniem".

## BATERIA

Aby włożyć czy wyjąć baterię, wyjmij zabezpieczenie na osłonie baterii na spodzie kamery i odsuń osłonę na bok. Teraz możesz otworzyć osłonę baterii. Ładowanie baterii jest następnie możliwe poprzez podłączenie kamery za pomocą gniazda microUSB do komputera, albo do adaptera sieciowego.

## WŁĄCZENIE/WYŁĄCZENIE KAMERY

Kamerę włącza się/wyłącza się krótkim naciśnięciem przycisku na przodzie kamery. Poprzez długie naciśnięcie tego samego przycisku kamera zostanie wyłączona.

## WYBÓR TRYBU KAMERY

W celu wybrania trybu kamery kliknij w dolną część ekranu. Wyświetli się oferta trybów, spośród których możesz wybierać. Kamera Niceboy® VEGA 5 pop oferuje dziewięć następujących trybów:

#### 1. TRYB - VIDEO

Tryb do sporządzania video.

#### 2. TRYB – VIDEO POKLATKOWE

Tryb z możliwością regulacji odstępów czasowych fotografowania do tworzenia filmu poklatkowego.

#### 3. TRYB - SLOW MOTION

Tryb do sporządzania spowolnionych ujęć.

#### 4. TRYB – FOTO

Tryb do robienia zdjęć.

#### 5. TRYB – ZDJĘCIA POKLATKOWE

Tryb z możliwością regulacji odstępów czasowych do robienia zdjęć.

## **USTAWIENIA TRYBU I KAMERY**

#### 6. TRYB -ZDJĘCIA SEKWENCYJNE

Tryb do robienia serii zdjęć za jednym naciśnięciem spustu.

#### 7. TRYB - VIDEO + FOTO

Tryb łączący fotografowanie i jednoczesne fotografowanie w regularnych odstępach czasu.

#### 8. TRYB - TRYB AUTOKAMERY

Tryb do wykorzystania kamery jako czarnej skrzynki.

#### 9. TRYB – TRYB AQUA

Tryb do robienia ujęć pod wodą.

Aby wejść do menu ustawień, naciśnij przycisk na głównym ekranie w prawym dolnym rogu symbol 🏵. Następnie na lewej krawędzi wyświetlacza można przełączać między ustawieniem aktualnego trybu (menu różni się dla poszczególnych trybów) i ustawieniami kamery. Aby przejść do poszczególnych punktów ustawień należy przewijać w górę / w dół i potwierdzać kliknięciem. Poszczególne punkty ustawień są opisane poniżej:

#### USTAWIENIA TRYBÓW

 

 Rozdzielczość:
 ustawienie rozdzielczości video lub zdjęć

 Odcinek czasowy:
 ustawienie odcinków czasowych dla filmu/film poklatkowy/Video+Foto tryb

 Slow Motion:
 ustawienie nagrań w zwolnionym tempie

 Czujnik ruchu:
 wł./wył.

 Nagrywanie w pętli:
 ustawienie odcinków czasowych dla rozdzielenia nagrań

 WDR:
 wł./wył.

Kat widzenia: Stabilizacia: Oznaczenie daty: Ostrość<sup>,</sup> Balans bieli<sup>,</sup> Kolory: ISO Ekspozycja: lakość: Zdiecia sekwencvine:

#### **USTAWIENIA KAMERY**

Tryb poczatkowy: Włacz & nagrywaj: Data/Czas: lezvk: Automatyczne wyłączenie:

Dźwięk przycisków: Czestotliwość: Wygaszacz ekranu: Przewiniecie wyświetlacza: Sformatować karte: Ustawienia fabryczne: Wersia:

ustawienie szerokości kata widzenia właczenie/wyłaczenie stabilizacji obrazu oznaczenie na zdjęciu daty / czasu ustawienie ostrości obrazu ustawienie balans bieli ustawienie koloru odcienia zdiecia auto/100/200/400/800/1600 +-2.0,+-5/3,+-4/3,+-1.0,+-2/3,+-1/3,0 ustawienie jakości zdjęć (oszczędna/normalna/wysoka) 3/5/10 zdieć na 1 s

wybór trybu poczatkowego po właczeniu kamery właczenie nagrywania od razu po właczeniu kamery ustawienie daty i czasu wybór iezyków ustawienie automatycznego wyłączenia bezczynnej kamery po wybranym czasie włączenie/wyłączenie dźwieku przycisków Auto/50 Hz/60 Hz ustawienie wygaszacza ekranu LCD obrót wyświetlacza o 180° sformatowanie karty i wykasowanie wszystkich danych powrót kamery do ústawień fabrycznych informacia o wersii firmware kamery

## SZYBKIE MENU

Aby uzyskać dostęp do szybkiego menu, należy na głównym ekranie przesunąć palcem od góry do dołu. Otworzy się ekran z symbolami szybkiego menu, których funkcje sa opisane poniżej:

- Właczenie / wyłaczenie Wi-Fi
- (•)) 0 Właczenie / wyłaczenie zdalnego sterowania
- Zamkniecie / otwarcie wyświetlacza
- ð Wyłaczenie kamery

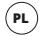

#### PRZEGLĄDANIE NAGRAŃ VIDEO, ZDJĘĆ

Aby przeglądać nagrania i zdjęcia, należy nacisnąć ikonkę ▶ w lewym dolnym rogu. Aby przejść o nagranych plików należy korzystać ze strzałek znajdujących się po obu stronach wyświetlacza. Aby wykasować pik należy nacisnąć symbol kosza na śmieci w prawym górnym rogu.

#### PODŁĄCZENIE DO PC

Kamerę podłączyć do PC za pomocą kabla USB. Po podłączeniu można wybrać, czy kamera będzie używana jako kamera PC, ewentualnie jako miejsce przechowywania danych, w którym można pobierać pliki do PC.

### PODŁĄCZENIE KAMERY DO TELEFONU ZA POMOCĄ WI-FI

Najpierw należy pobierać na swój telefon (darmową) aplikację: OKCAM. Aplikacji nie otwierać od razu i postępować zgodnie z następującymi wskazówkami:

- Na ekranie głównym należy przejechać pałcem z góry do dołu, co spowoduje otwarcie oferty szybkiego menu. Po lewej stronie ekranu nacisnąć symbol Wi-Fi, co powoduje aktywację podłączenia do Wi-Fi.
- Otworzyć ustawienia w swoim telefonie i podłączyć się do sieci Wi-Fi swojej kamery ("VEGA 5 pop", hasło:1234567890).
- Po podłączeniu do sieci, można już otworzyć aplikację i rozpocząć sterowanie kamery ze swojego telefonu. Aby wyłączyć Wi-Fi, przesunąć palcem po ekranie kamery od góry do dołu, a w szybkim menu usunąć zaznaczenie ikony szybkiego wybierania Wi-Fi.

#### PARAMETRY

| Wyświetlacz:<br>Kąt widzenia:<br>Pamięć:<br>Rozdzielczość nagrania video:                          | dotykowy LCD 2,45"<br>170°<br>MicroSD (max. 64 GB, nie jest zawarta w opakowaniu)<br>4K 24 FPS, 2K 30 FPS, 1080P 60/30 FPS, 720P 120/60/30<br>7K 04 MicroSD 7K 10 CO 40 000 FPS, 720P 120/60/30 |
|----------------------------------------------------------------------------------------------------|----------------------------------------------------------------------------------------------------|
| Max. rozdzielczość zdjęć:<br>Tryby fotografowania:<br>Częstotliwość źródła optycznego:<br>Wyjście: | PPS, WVGA 30 PPS, VGA 240/30 PPS, QVGA 30 PPS<br>16 megapixeli<br>1 zdjęcie/zdjęcia poklatkowe/zdjęcia sekwencyjne<br>50 Hz/ 60 Hz<br>HDMI/ microUSB                                            |
| Wytrzymałość baterii:<br>Pojemność akumulatora:<br>Czas ładowania:<br>Wymiary kamery:<br>Waga:     | 70 minut<br>1000 mAh<br>5 godzin<br>65 x 39 x 24 mm<br>88 g                                                                                                    |

## ZDALNE STEROWANIE

#### OPIS

- 1. Foto-przycisk
- 2. Video-przycisk
- 3. Wygaszacz ekranu (wł./wył.)
- MikroUSB (ładowanie)

#### PAROWANIE

W celu sparowania zdalnego sterowania z kamerą należy przejechać palcem z góry do dołu, co spowoduje otwarcie oferty szybkiego menu. W celu aktywacji zdalnego sterowania należy oznaczyć symbol 🗐. Teraz można sterować kamerą za pośrednictwem zdalnego sterowania.

## ROBIENIE ZDJĘĆ

Upewnij się, że kamera znajduje się w trybie fotografowania, ewentualnie poprzez naciśnięcie "foto-przycisku" na zdalnym sterowaniu przełączyć kamerę na ten tryb. "Foto-przycisk" stosować także do robienia zdjęć.

### NAGRYWANIE VIDEO

Upewnij się, że kamera znajduje się w trybie nagrywania video, ewentualnie poprzez naciśnięcie "video-przycisku" na zdalnym sterowaniu przełączyć kamerę na ten tryb. "video-przycisk" stosować także do włączania i wyłączania.

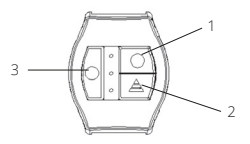

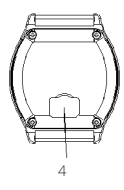

#### ŁADOWANIE

Aby naładować, podłącz zdalne sterowanie do źródła zasilania za pomocą kabla USB. Gniazdo do podłączenia kabla USB znajduje się z tyłu zdalnego sterowania.

## WŁAŚCIWOŚCI

- Zasięg 30 m
- Odporne na działanie wody (ale nie wodoszczelne!)

## SL

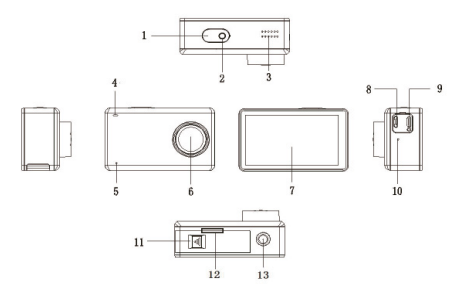

- 1. Sprožilec/Vklop in izklop kamere
- 2. Signalizacija snemanja
- 3. Zvočnik
- 4. LED signalizacija
- 5. Mikrofon
- 6. Leča
- 7. LCD dotični zaslon

- 8. MicroUSB (napajanje)
- 9. MicroHDMI
- 10. Mikrofon
- 11. Varovalka pokrovčka baterije
- 12. Slot za kartico microSD (potrebno je odpreti pokrovček baterije)
- 13. 1/4" navoj (za stativ)

## **VSEBINA DOBAVE**

- 1. vodotesno ohišje (ki ga je mogoče priključiti k ostali pripadajoči opremi)
- 2. nadomestna vratca za dotično upravljanje ( a ne vodotesno!)
- 3. pritrditev na krmilo
- 4. napajalni kabel
- 5. baterija
- 6. lepilní pritrdilni element (na primer za na čelado) + samolepljive etikete
- 7. odprta sponka (ki jo je mogoče priključiti k ostali pripadajoči opremi)
- 8. set pritrdilnih elementov za priključitev ohišja in sponke k ostali pripadajoči opremi
- 9. krpica za čiščenje
- 10. silikonski pokrovček leče
- 11. daljinsko upravljanje

## KARTICA MICROSD

Izberite originalno znamko kartice MikroSD s hitrim zapisom (optimalno 10. razreda), ki jo boste pred uporabo formatirali na računalniku. Slot za kartico MicroSD boste našli pri odpiranju pokrovčka baterije. V kamero boste kartico MicroSD vlagali oz. odstranjevali tako, da v obeh primerin "šklocne".

## BATERIJA

Za vlaganje oz. odstranjevanje baterije pritisnite na varovalko na pokrovčku baterije na spodnji strani kamere. Da bi pokrovček lahko odprli, ga najprej premaknite vstran. Polnjenje baterije je možno ali s priključitvijo kamere preko mikroUSB konektorja na računalnik, ali pa na omrežni adapter.

## VKLOP/IZKLOP KAMERE

Kamero boste vklopili s kratkim stiskom tipke na zgornji strani kamere. Z dolgim stiskom iste tipke pa boste kamero izklopili.

## IZBIRA REŽIMA KAMERE

Za izbiro režima kamere kliknite na spodnji del zaslona. Prikazala se bo ponudba režimov, med katerimi lahko izbirate. Kamera Niceboy® VEGA 5 pop nudi naslednjih devet režimov:

#### 1. REŽIM - VIDEO

Režim za snemanje videi.

#### 2. REŽIM – NIZ ZAPOREDNIH VIDEI

Režim z možnostjo nastavitve intervala posnetki za izdelavo niza zaporednih videi.

#### 3. REŽIM - SLOW MOTION

Režim za snemanje upočasnjenih posnetkov.

#### 4. REŽIM – FOTO

Režim za snemanje fotografij.

#### 5. REŽIM – NIZ ZAPOREDNIH FOTOGRAFIJ

Režim z možnostjo nastavitve intervala snemanja fotografij.

## NASTAVITEV REŽIMA IN KAMERE

#### 6. REŽIM -SEKVENČNI FOTO

Režim za posnetek serije fotografij z enkratnim stiskom sprožilca.

#### 7. REŽIM – VIDEO + FOTO

Režim, ki kombinira snemanje in tekočo izdelavo posnetkov v rednih intervalih.

#### 8. REŽIM – REŽIM AVTOKAMERE

Režim za uporabo kamere v vlogi črne skrinjice.

#### 9. REŽIM – REŽIM AQUA

Režim za izdelavo posnetkov pod vodo.

Za vstop v izbiro nastavitev stisnite v desnem spodnjem vogalu glavnega zaslona simbol 🏟. Nato boste na levem robu zaslona preklapljali med nastavitvijo aktualnega režima (pri posameznih režimih se ponudba razlikuje) in nastavitvijo kamere. Med točkami nastavitve boste izbirali s premikanjem navzgor/navzdol in potrjevali s klikom. Posamezne točke nastavitve so opisane spodaj:

#### NASTAVITEV REŽIMOV

nastavitev ločliivosti videa oziroma fotografii Ločliivost: Interval<sup>.</sup> nastavitev intervala za niz zaporednih posnetkov videa/ niz zaporednih posnetkov foto/Video+Foto režim Slow Motion: nastavitev upočasnienih posnetkov vklop/izklop Zaznavanie gibania: Video zanka nastavitev intervala za delitev posnetkov Snemanie zvoka: vklop/izklop WDR. vklop/izklop Kot snemania: nastavitev širine kota snemania

Stabilizacija: Označeno z datumom: Ostrina: Ravnovesje beline: Barve: ISO: Ekspozicija: Kakovost: Sekvenčni posnetki:

#### NASTAVITEV KAMERE

Poprej nastavljeni režim: Vklopi & snemaj: Datum/Čas: Jezik: Samodejen izklop:

Zvok tipk: Frekvenca: Ohranjevalnik zaslona: Preklapljanje zaslona: Formatiranje kartice: Tovarniška nastavitev: Inačica: vklop/tzklop stabilizacije slike označevanje posnetka z datumom/časom nastavitev ostrine slike nastavitev ravnovesja beline nastavitev barvnega odtenka posnetka avto/100/200/400/800/1600 +-2.0,+-5/3,+-4/3,+-1.0,+-2/3,+-1/3,0 nastavitev kakovosti posnetkov (varčna/normalna/visoka) 3/5/10 posnetkov v 1 s

izbira izhodiščnega režima po vklopu kamere začetek snemanja takoj po vklopu kamere nastavitev datuma in časa izbira jezikov nastavitev samodejnega izklopa neaktivne kamere z določenim časovnim zamikom vklop/izklop zvoka tipk Avto/ 50 Hz/ 60 Hz nastavitev ohranjevalnika LCD zaslona preklop zaslona za 180° formatiranje kartice in izbris vseh podatkov obnovitev tovarniške nastavitve kamere podatek o firmware inačici kamere

## HITRA IZBIRA

Za dostop do hitre izbire podrsajte s prstom po glavnem zaslonu odzgoraj navzdol. Odprl se bo zaslon s simboli hitre izbire, katerih funkcije so opisane v nadaljevanju:

Vklop / izklop Wi-Fi
 Vklop / izklop daljinskega upravljalnika
 Zaklepanje / odklepanje zaslona
 Izklop kamere

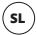

#### **OGLED VIDEI, FOTOGRAFIJ**

Za dostop do posnetih videi in fotografij stisnite ikono ▷ v levem spodnjem vogalu. Med posnetimi datotekami se boste premikali s pomočjo puščic ob stranicah zaslona. Za brisanje datoteke stisnite simbol koša za odpadke v desnem spodnjem vogalu.

#### PRIKLOP NA PC

Kamero boste na PC priklopili s pomočjo USB kabla. Potem, ko bo priklopljena, lahko izbirate med možnostjo, da bi jo uporabljali kot PC kamero, ali pa kot podatkovno shrambo, v katero boste lahko v PC nalagali datoteke.

#### POVEZAVA KAMERE S TELEFONOM S POMOČJO WIFI

Najprej si v svoj telefon (brezplačno) naložite aplikacijo: OKCAM. Aplikacije za enkrat ne odpirajte in sledite naslednjim navodilom:

- Po glavnem zaslonu podršajte s prstom odzgoraj navzdol in s tem odprite ponudbo hitre izbire. Na levi strani zaslona stisnite simbol Wi-Fi, s katerim boste aktivirali povezavo z omrežjem Wi-Fi.
- Odprite nastavitev v Vašem telefonu in se priključite v WiFi omrežje Vaše kamere ("VEGA 5 pop", geslo:1234567890).
- Takoj zatem, ko se boste priključili v omrežje, boste lahko odprli aplikacijo in začeli upravljati kamero v svojem telefonu. Za izklop WiFi podrsajte po zaslonu kamere odzgoraj navzdol in v hitri izbiri deaktivirajte simbol Wi-Fi.

#### PARAMETRI

| Zaslon:                      | dotični LCD 2,45"                                                                                   |
|------------------------------|----------------------------------------------------------------------------------------------------|
| Kot snemanja:                | 170°                                                                                                |
| Spomin:                      | Kartica MicroSD (največ 64 GB, ni sestavni del dobave)                                              |
| Ločljivost videoposnetka:    | 4K 24 FPS, 2K 30 FPS, 1080P 60/30 FPS, 720P 120/60/30 FPS, WVGA 30 FPS, VGA 240/30 FPS, QVGA 30 FPS |
| Maks. ločljivost fotografij: | 16 megapikslov                                                                                      |
| Režimi fotografiranja:       | 1 posnetek/niz zaporednih fotografij/sekvenčno fotografiranje                                       |
| Frekvenca optičnega vira:    | 50 Hz/ 60 Hz                                                                                        |
| Izstop:                      | HDMI/ microUSB                                                                                      |
| Vzdržljivost baterije:       | 70 minut                                                                                            |
| Zmogljivost akumulatorja:    | 1000 mAh                                                                                            |
| Doba polnjenja:              | 5 ur                                                                                                |
| Dimenzije kamere:            | 65 x 39 x 24 mm                                                                                     |
| Masa:                        | 88 g                                                                                                |

## DALJINSKO UPRAVLJANJE

#### OPIS

- 1. Foto-tipka
- 2. Video-tipka
- 3. Ohranjevalnik zaslona (vklop/izklop)
- MikroUSB (napajanje)

#### POVEZAVA

Za povezavo daljinskega upravljalnika s kamero podrsajte s prstom po glavnem zaslonu odzgoraj navzdol, na kar se vam bo odprla ponudba hitre izbire. Za aktivacijo daljinskega upravljanja označite simbol <sup>[9]</sup>. Nato boste kamero lahko upravljali s pomočjo daljinskega upravljalnika.

## IZDELAVA FOTOGRAFIJ

Preverite, ali je kamera v režimu fotografiranja, ali pa jo v ta režim preklopite s stiskom "foto-tipke" na daljinskem upravljalniku. "Foto-tipko" prav tako uporabite za snemanje fotografije.

#### SNEMANJE VIDEA

Preverite, ali je kamera v režimu snemanja videa, ali pa jo v ta režim preklopite s stiskom "video-tipke" na daljinskem upravljalniku. "Video-tipko" prav tako uporabite za vklop in izklop snemanja.

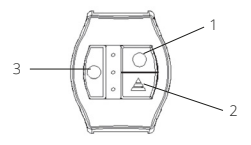

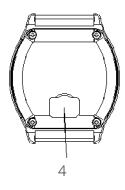

### POLNJENJE

Za polnjenje priključite daljinski upravljalnik k viru energije s pomočjo USB kabla. Slot za priključitev USB kabla boste našli na hrbtni strani daljinskega upravljalnika.

## LASTNOSTI

- Doseg 30 m
- Vodoodporno ( a ne vodotesno!)

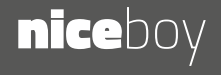